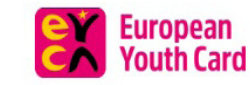

<

Hlavní stránka O kartě EYCA

Slevy

Soutěže Kalendář akcí

Novinky

Cestovní pojištění

FAQ

E-mail

Heslo

1 Přihlásit se

Přihlásit se

Zapomenuté heslo Registrace již existující karty 89 🖸 🕻

# SVOU EYCA KARTU NYNÍ NALEZNEŠ I VE SVÉM MOBILU

Rychle, pohodlně a bez čekání. Stačí si nainstalovat naši aplikaci.

Chci mobilní aplikaci

#### NAJDI SVOJÍ SLEVU

Vyhledej slevu, která tě zajímá, stačí zadat název produktu nebo značky. Q Vyhledat slevu

Zobrazit slevová místa na mapě

1. Jdi na www.eyca.cz a z nabízených možností přihlášení vyber: Registrace již existující karty.

| REGISTRACE EXISTUJÍCÍ EYCA KARTY                                                                                                    |
|----------------------------------------------------------------------------------------------------|
| OSOBNÍ ÚDAJE                                                                                                    |
| Jan Kovář Přečetl jsem si a souhlasím se se zásadami zpracování osobních údajů, jejíž plné znění naleznu zde                                |
| Datum narození       Interview narození         Den*       Měsíc*         Měsíc*       Rok*         Souhlasím se zasíláním novinek e-mailem |
| Číslo karty* Dokončit registraci                                                                                                    |
| E-mail* Průkazová fotografie (4.5 x 3.5 cm v rozlišení 300 dpl. formátu JPBS nebo PNS a velikostí do 2MB)                                   |
| Soubor nebyl vybrán Vybrat soubor<br>Potvrzení o studiu (pro případ, že chote studentskou verzi karty)<br>Soubor nebyl vybrán Vybrat soubor |
| Adresa<br>Ulice a č.p. Mésto PSČ                                                                                                    |
| Poznámka                                                                                                    |
|                                                                                                    |

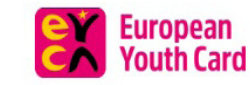

<

Hlavní stránka O kartě EYCA

a Slevy

Soutěže Kalendář akcí

Novinky

Cestovní pojištění

FAQ

test@test.cz

Přihlásit se

Zapomenuté heslo Registrace již existující karty

\*\*\*\*\*\*\*

Přihlásit se

8 🛛 🕄

# SVOU EYCA KARTU NYNÍ NALEZNEŠ I VE SVÉM MOBILU

Rychle, pohodlně a bez čekání. Stačí si nainstalovat naši aplikaci.

Chci mobilní aplikaci

#### NAJDI SVOJÍ SLEVU

Vyhledej slevu, která tě zajímá, stačí zadat název produktu nebo značky. Q Vyhledat slevu

Zobrazit slevová místa na mapě

3. Na tebou zadaný e-mail Ti přijdou přihlašovací údaje, pomocí kterých se přihlásíš do systému.

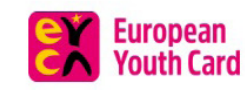

Hlavní stránka O kartě EYCA

Slevy Soutěže

Kalendář akcí

Cestovní pojištění

FAQ <u>Testovaci Karta</u>

**Q O O** 

#### **INFORMACE O ÚČTU**

Vítejte v systému EYCA.

| Jméno a<br>příjmení      | Jan Kovář            |
|--------------------------|----------------------|
| Datum narozen            | <b>í:</b> 04.03.1994 |
| Datum platnost<br>karty: | 31.05.2019           |
| EYCA ID:                 | 98k5-8gj1-er6i-87er  |
| Číslo karty:             | TEST0001             |
| E-mail:                  | test@test.cz         |
| Upravit 🖉                |                      |
| VYBRANÉ I                | ATEGORIE SLEV        |
| Upravit 🖉                |                      |

#### MÉ KARTY

Číslo karty: TEST0001 Datum platnosti: 31.05.2019 Stav: Aktivní

Novinky

Své heslo si můžete změnit pomocí volby "zapomenuté heslo" při přihlášení.

4. V systému nalezneš údaje o své kartě včetně EYCA čísla, které potřebuješ pro přihlášení do mobilní aplikace.